## Guide to setting up the log book / pupil progression record on Office365

1. Download a copy of the log book / pupil progression record. Perhaps rename it.

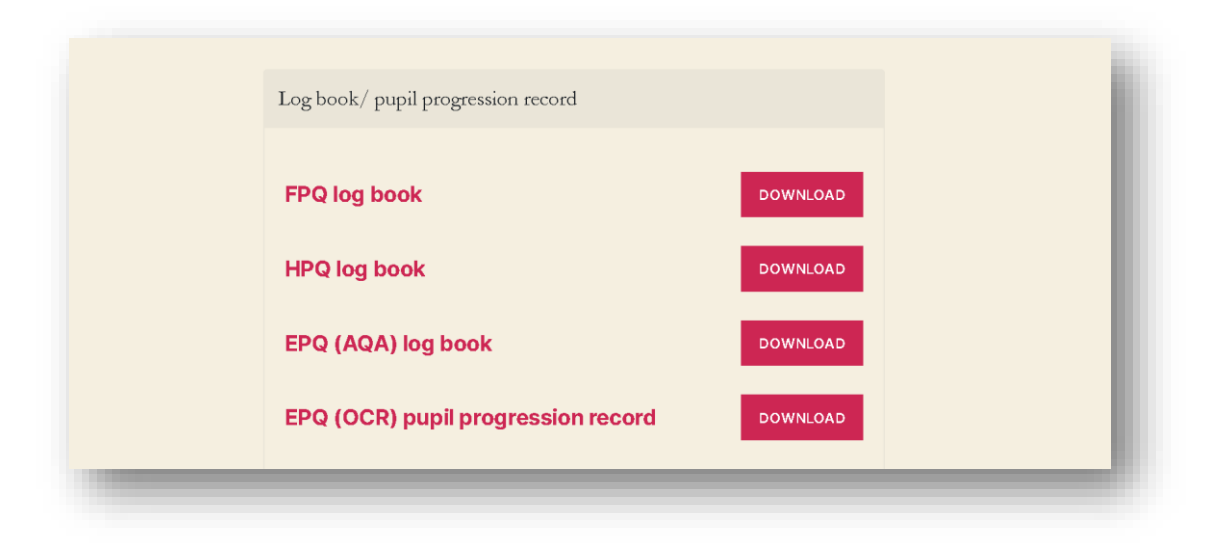

2. Then upload the document to your school Office365 account.

After logging in to Office 365, click on the OneDrive link:

| +         | o -           | •        | w    | ×     | •          | N       | 5          | <b>L</b> ii | N                 | s    |
|-----------|---------------|----------|------|-------|------------|---------|------------|-------------|-------------------|------|
| Start new | Outlook       | OneDrive | Word | Excel | PowerPoint | OneNote | SharePoint | Teams       | Class<br>Notebook | Sway |
| -         | $\rightarrow$ |          |      |       |            |         |            |             |                   |      |
| Forms     | All apps      |          |      |       |            |         |            |             |                   |      |

Then create a new folder by clicking on 'New'. Call it something like 'EPQ', 'HPQ', or 'FPQ'.

| ::: OneDrive          |                                                                                                    |                       |                                |
|-----------------------|----------------------------------------------------------------------------------------------------|-----------------------|--------------------------------|
| ✓ Search everything   | $+$ New $^{\checkmark}$ $\overline{\uparrow}$ Upload $^{\checkmark}$ $\bigcirc$ Sync $_{\sim}$ Plow | $_{I}$ $\sim$         |                                |
| J. Stone              |                                                                                                    |                       |                                |
| 🗅 My files            | Files                                                                                               |                       |                                |
| S Recent              |                                                                                                    |                       |                                |
| g <sup>R</sup> Shared | 🗋 Name 🖂                                                                                            | Modified $\checkmark$ | Modified By $ \smallsetminus $ |

I called the folder 'My EPQ Project'.

| ::: OneDrive                                                             |                        |                           |                                |                            |
|--------------------------------------------------------------------------|------------------------|---------------------------|--------------------------------|----------------------------|
| Search everything                                                        | $+$ New $\checkmark$   | py link 🤤 Sync 🞍 Download | ⊿ª Flow ∨                      |                            |
| J. Stone                                                                 |                        |                           |                                |                            |
| □ My files                                                               | Files > My EPQ Project |                           |                                |                            |
| 🕚 Recent                                                                 |                        |                           |                                |                            |
| g <sup>Q</sup> Shared                                                    | 🗋 Name $\vee$          | Modified $\smallsetminus$ | Modified By $ \smallsetminus $ | File Size $\smallsetminus$ |
| O Discover                                                               |                        |                           |                                |                            |
| Recycle bin                                                              |                        |                           |                                |                            |
| Shared libraries                                                         |                        |                           |                                |                            |
| Sites help you work on projects with<br>your team and share information  |                        |                           |                                |                            |
| from anywhere on any device. Create<br>or follow sites to see them here. |                        |                           |                                |                            |
| Create shared library                                                    |                        |                           |                                |                            |
|                                                                          |                        |                           |                                |                            |
|                                                                          |                        |                           | D                              | rad files here             |
|                                                                          |                        |                           | D                              | ay mes nere                |

You can now upload the log book / pupil progression record.

Either click on the upload button:

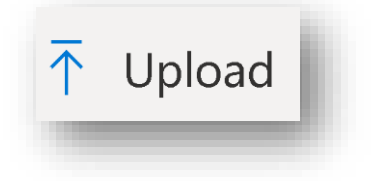

Or click and drag the file to the icon:

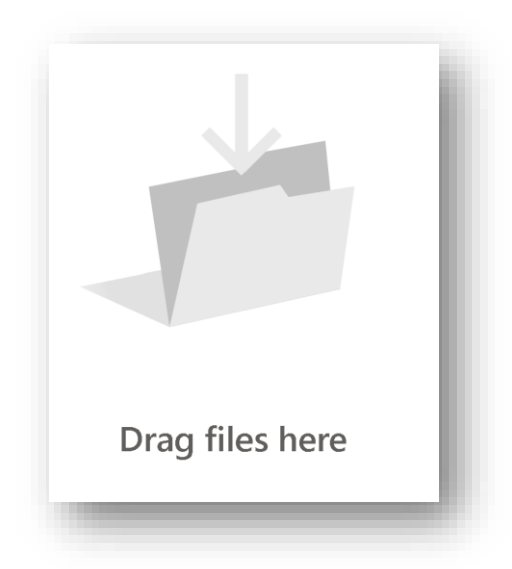

I've uploaded four of them. You of course only need to upload one.

| $\square$ Name $\vee$                     | Modified $ \smallsetminus $ | Modified By $ \smallsetminus $ | File Size $\smallsetminus$ | Sharing |
|-------------------------------------------|-----------------------------|--------------------------------|----------------------------|---------|
| AQA EPQ Log Book.DOCX                     | A few seconds ago           | J. Stone                       | 411 KB                     | Private |
| AQA FPQ Log Book.DOCX                     | A few seconds ago           | J. Stone                       | 413 KB                     | Private |
| AQA HPQ Log Book.DOCX                     | A few seconds ago           | J. Stone                       | 413 KB                     | Private |
| 🙆 💛 OCR EPQ Pupil Progression Record.docx | A few seconds ago           | J. Stone                       | 47.9 KB                    | Private |

3. Share the file with your supervisor and with the centre coordinator.

One way you can do this is to click on the document so the white tick in the blue circle appears:

| 🚾 Open 💛 🖻 Share 🐵 Copy link 🞍 Download 🣋             | Delete 🛋 Rename             | Deve to                        | J≓ Sort ∨ X 1                | selected $\equiv$ $\vee$ ( |
|-------------------------------------------------------|-----------------------------|--------------------------------|------------------------------|----------------------------|
| Files > My EPQ Project                                |                             |                                |                              |                            |
| $ ho$ Name $\sim$                                     | Modified $ \smallsetminus $ | Modified By $ \smallsetminus $ | File Size $ \smallsetminus $ | Sharing                    |
| 🥑 🔞 🖞 AQA EPQ Log Book.DOCX 🖻 🗄                       | About a minute ago          | J. Stone                       | 411 KB                       | Private                    |
| AQA FPQ Log Book.DOCX                                 | About a minute ago          | J. Stone                       | 413 KB                       | Private                    |
| AQA HPQ Log Book.DOCX                                 | About a minute ago          | J. Stone                       | 413 KB                       | Private                    |
| 🕲 <sup>21</sup> OCR EPQ Pupil Progression Record.docx | About a minute ago          | J. Stone                       | 47.9 KB                      | Private                    |
|                                                       |                             |                                |                              |                            |
|                                                       |                             |                                |                              |                            |

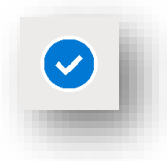

Then click share:

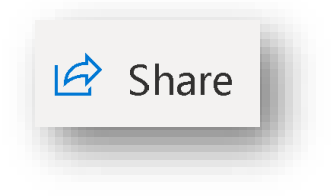

You'll get this dialogue box:

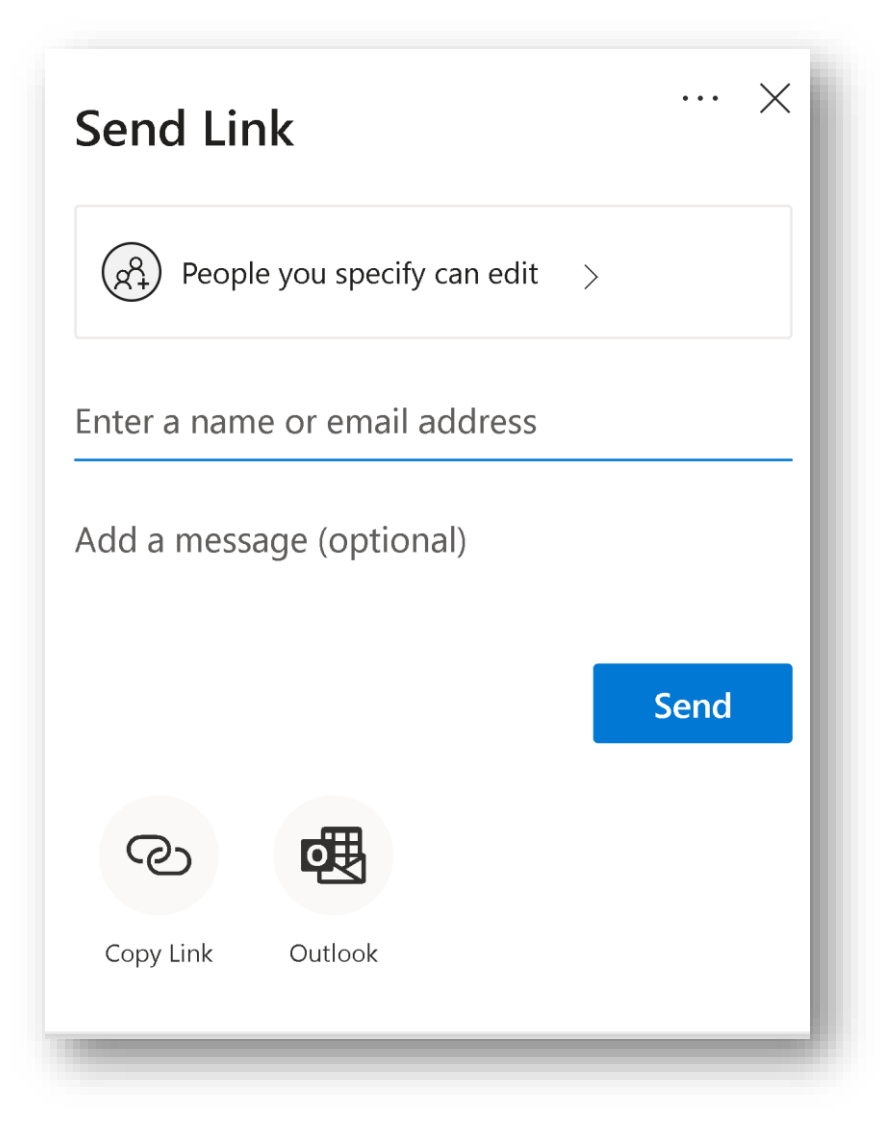

Then simply type in the name of your supervisor, and their name and email address should automatically appear. Do the same for me.

| Send Link $\cdots \times$                                 |
|-----------------------------------------------------------|
| People you specify can edit >                             |
| J. Stone X                                                |
| Add another                                               |
| Please find a link to my log book attached - thank you :) |
| Send                                                      |
|                                                           |
| Copy Link Outlook                                         |

Write a short message, and then send a link.

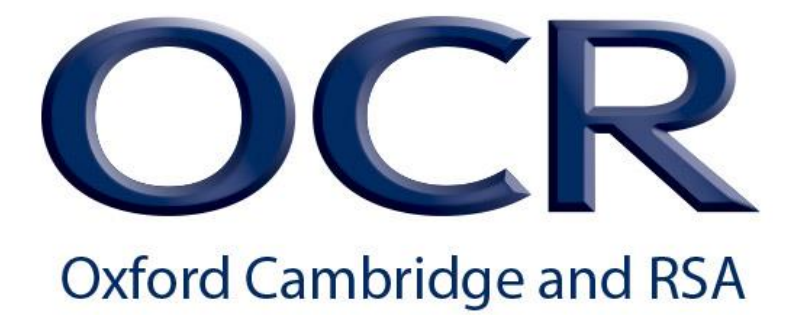

With OCR, that's job done! Just remember to fill in your *cloud* version of the PPR.

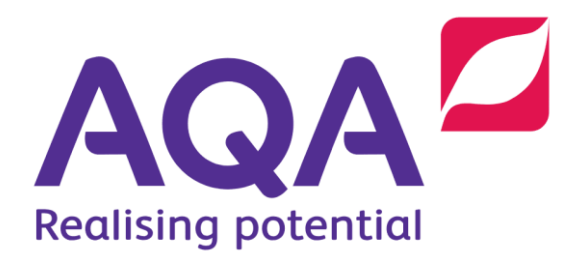

With AQA, there's one further step.

The AQA log book can't be *edited* in the online version of Word.

First, open the document on the cloud.

|      | Word  | J. Stone > My EPQ Pr                                                 | oject                                                                   | AC                                                                                             | A EPQ Log                                                                                           | Book - Saved                       |                                                                       |           | J. Stone     |
|------|-------|----------------------------------------------------------------------|-------------------------------------------------------------------------|------------------------------------------------------------------------------------------------|----------------------------------------------------------------------------------------------------|------------------------------------|-----------------------------------------------------------------------|-----------|--------------|
| File | Home  | Insert Layout                                                        | References                                                              | Review                                                                                         | Table 🗸                                                                                             | Open in Desktop App                | ♀ Search                                                              |           | ß 🖓          |
| 9~   | Ê ~ 🗳 | Arial                                                                | √11 √ A^                                                                | A B                                                                                            | <i>Ι</i> <u>U</u>                                                                                   | $\square \lor \square \lor \cdots$ | $\equiv \sqrt{\frac{1}{3}} = \sqrt{\frac{1}{3}} = \sqrt{\frac{1}{3}}$ | A/~ ∕ ∕ ∕ | <b>↓</b> ~ ↓ |
|      |       | 202<br>and<br>Level<br>Please<br>modera<br>Centre<br>14217<br>Candid | 20/21 ca<br>assess<br>3 Extended<br>attach the form<br>tor as required. | ndidat<br>ment<br>d Project<br>to your cand<br>The declara<br>Centre n<br>Bullers V<br>Candida | CE FECC<br>FECOFC<br>(7993)<br>lidate's work<br>tions should<br>ame<br>Vood School<br>te's full nam | ord form, pr                       | Oduction I<br>re or send it to the<br>ated.                           | og        |              |

Next, click on the

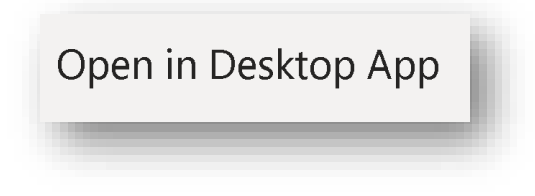

button.

After a bit more rigmarole, you should be able to edit the document on your Desktop version of Word. Changes save to version on the cloud.

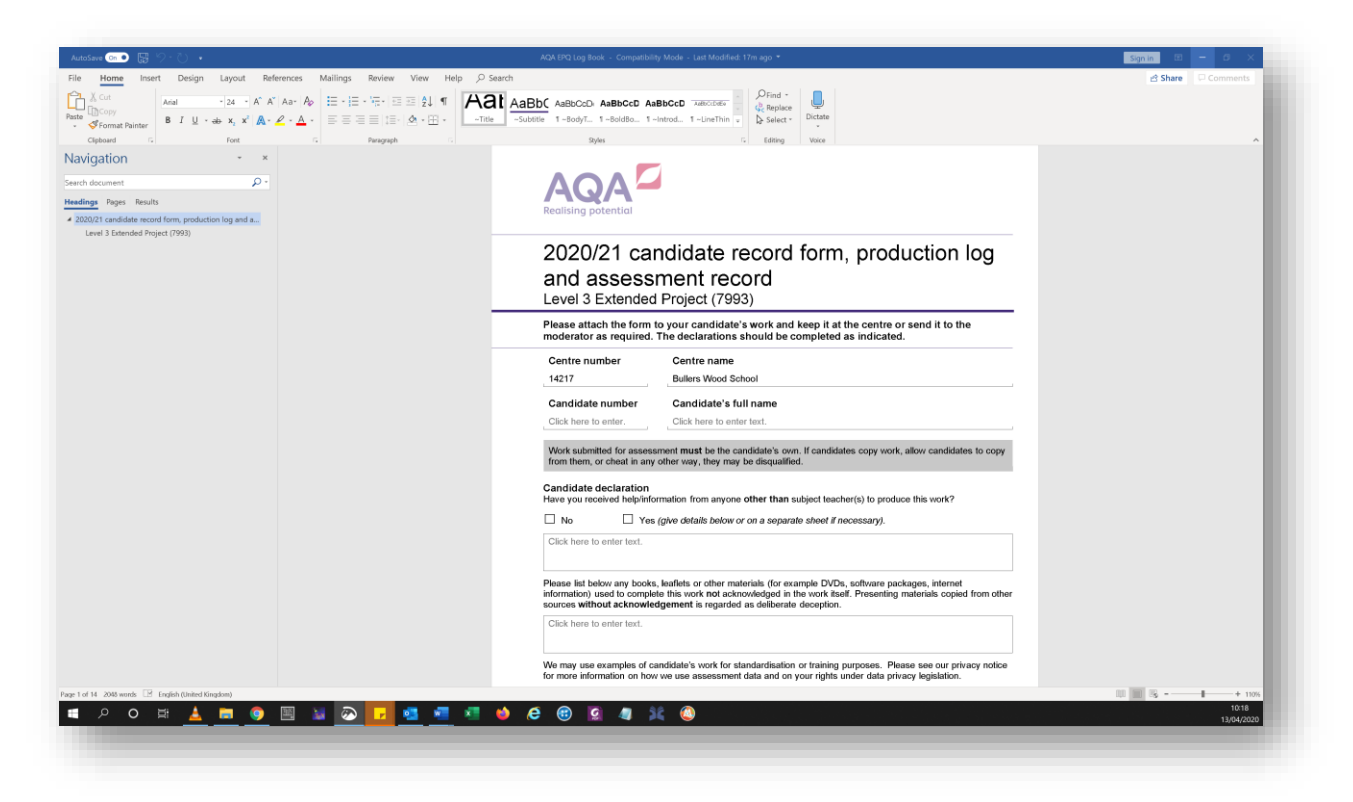

If you don't have Word on your PC at home, this method will only work on a school PC.